# Vždy pripravení pomôcť

Zaregistrujte svoj produkt a získajte podporu na www.philips.com/welcome

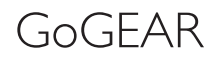

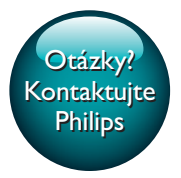

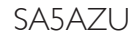

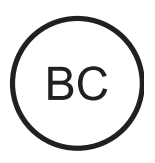

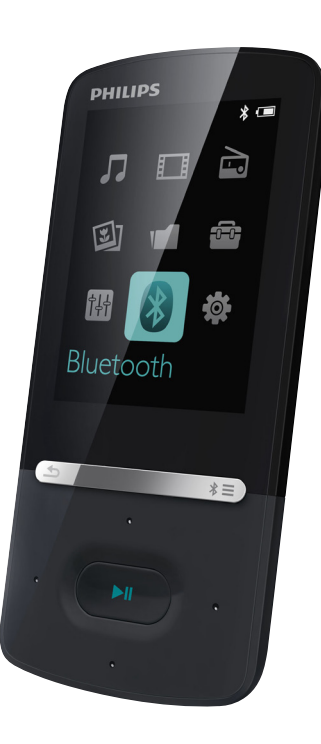

# Príručka užívateľa

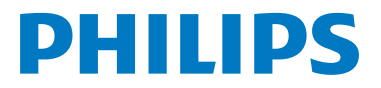

## Obsah

| 1 | Dôležité bezpečnostné informácie        | 3       |
|---|-----------------------------------------|---------|
|   | Všeobecná údržba                        | 3       |
|   | Recyklácia produktu a vstavanej batérie | 6       |
| 2 | Váš nový prehrávač                      | 8       |
|   | Obsah balenia                           | 8       |
|   | Počítačový softvér pre prehrávač        | 8       |
|   | Súbory uložené v prehrávači             | 8       |
|   | Prehľad                                 | 8       |
|   | Ovládacie prvky                         | 8       |
|   | Domovska obrazovka                      | 9       |
|   | Ozamknutle/odomknutle tlacidlel         | 9<br>10 |
|   | Nastavenia zvuku                        | 10      |
|   |                                         | 10      |
| 3 | Úvodné pokyny                           | 11      |
|   | Nabíjanie                               | 11      |
|   | Nabíjanie cez USB adaptér               |         |
|   | striedavého prúdu (AC/DC)               | 11      |
|   | Zapnutie a vypnutie prehrávača          | 11      |
|   | Automaticky ponotovostny rezim          | 11      |
|   | a vyphulie                              | 11      |
| 4 | Hudba                                   | 12      |
|   | Prenos hudby do prehrávača              | 12      |
|   | Vyhľadanie hudby v prehrávači           | 12      |
|   | Vyhľadanie hudby podľa informácií       |         |
|   | o skladbe                               | 12      |
|   | Vyhľadanie hudby podľa zoznamu          | 10      |
|   | SKIAOIED                                | 13      |
|   | súborov                                 | 13      |
|   | Prehrávanie hudby                       | 13      |
|   | Prehrávanie z rovnakej zbierky          | 13      |
|   | Výber volieb prehrávania                | 14      |
|   | Výber volieb prehrávania                | 14      |
|   | Zoznamy skladieb                        | 14      |
|   | Pridávanie skladieb do zoznamov         |         |
|   | skladieb na cesty                       | 14      |
|   | Odstraňovanie skladieb zo               |         |
|   | zoznamu skladieb na cesty               | 14      |

| Odstránenie skladiel | b z prehrávača | 14 |
|----------------------|----------------|----|
|----------------------|----------------|----|

| 5 | Odstránenie skladieb z prehrávača                                  | 14    |
|---|--------------------------------------------------------------------|-------|
| 5 | Počúvanie hudby cez rozhranie Bluetov                              | oth16 |
| 6 | Videá                                                              | 17    |
|   | Prenos videí do prehrávača<br>Inštalácia softvéru Philips Media    | 17    |
|   | Converter<br>Používanie softvéru Philips Media                     | 17    |
|   | Converter                                                          | 17    |
|   | Vyhľadanie videí v prehrávači                                      | 17    |
|   | Prehrávanie videonahrávok                                          | 18    |
|   | Odstránenie videí z prehrávača                                     | 18    |
| 7 | Obrázky                                                            | 19    |
|   | Pridávanie obrázkov do prehrávača                                  | 19    |
|   | Vyhľadanie obrázkov v prehrávači                                   | 19    |
|   | Zobrazenie obrázkov                                                | 19    |
|   | Spustenie prezentácie                                              | 19    |
|   | Výber volieb prehrávania                                           | 19    |
|   | Odstranenie obrazkov z prenravaca                                  | 19    |
| 8 | FM rádio                                                           | 20    |
|   | Ladenie rozhlasových staníc                                        | 20    |
|   | Ukladanie predvolieb staníc<br>Počúvanie rozhlasového vysielania v | 20    |
|   | pásme FM                                                           | 21    |

## 9 Čítač textu

| Čítač textu                    | 22 |
|--------------------------------|----|
| Pridanie textových súborov do  |    |
| prehrávača                     | 22 |
| Vyhľadanie textových súborov v |    |
| prehrávači                     | 22 |
| Čítanie textových súborov      | 22 |
|                                |    |

## 10 Nahrávky

| Zaznamenávanie nahrávok           | 23 |
|-----------------------------------|----|
| Nahrávanie zvuku/hlasu            | 23 |
| Počúvanie nahrávok                | 23 |
| Odstránenie nahrávok z prehrávača | 23 |
|                                   |    |

23

| 11  | Zvukové knihy                               | 24  |  |  |
|-----|---------------------------------------------|-----|--|--|
|     | Synchronizácia zvukových kníh s             |     |  |  |
|     | prehrávačom                                 |     |  |  |
|     | Inštalácia softvéru AudibleManager          |     |  |  |
|     | do počítača                                 | 24  |  |  |
|     | Preberanie zvukových kníh do                |     |  |  |
|     | počítača                                    | 24  |  |  |
|     | Synchronizácia s prehrávačom                | 24  |  |  |
|     | Vyhľadanie zvukových kníh v prehrávači      | 25  |  |  |
|     | Prehrávanie zvukových kníh                  | 25  |  |  |
|     | Používanie záložiek                         | 25  |  |  |
|     | Odstránenie zvukových kníh z prehrávač      | a25 |  |  |
| 12  | Zobrazenie priečinka                        | 27  |  |  |
| 13  | Nastavonia                                  | 20  |  |  |
| 15  | Časovač automatického vyprutia              | 20  |  |  |
|     | Nactavonia displaia                         | 20  |  |  |
|     | Stracyonia displain                         | 20  |  |  |
|     | Štmavenie displeja<br>Četviž e buzerovilu v | 20  |  |  |
|     | Setric obrazovky                            | 20  |  |  |
|     | јаzук                                       | 28  |  |  |
|     |                                             | 29  |  |  |
|     | Formatovanie zariadenia                     | 29  |  |  |
| 14  | Aktualizácia firmvéru pomocou               |     |  |  |
|     | programu Philips Device Manager             | 30  |  |  |
| 15  | Riešenie problémov                          | 32  |  |  |
| 16  | Technické údaje                             | 33  |  |  |
|     | Systémové požiadavky                        | 33  |  |  |
| Pot | trebujete pomoc?                            |     |  |  |
| Na  | vštívte webovú stránku                      |     |  |  |
| ww  | vw.philips.com/welcome                      |     |  |  |
| kde | e môžete získať prístup ku všetkým          |     |  |  |
| ро  | dporným materiálom, ako napríklad k         |     |  |  |
| ро  | užívateľskej príručke, najnovším softvérový | ím  |  |  |
| akt | ualizáciám a k odpovediam na najčastejšie   | 2   |  |  |
| otá | zky.                                        |     |  |  |

## 1 Dôležité bezpečnostné informácie

## Všeobecná údržba

Preklad tohto dokumentu slúži len ako pomôcka.

V prípade odlišností medzi anglickou verziou a prekladom vždy platia informácie uvedené v anglickej verzii.

### Výstraha

- Zabránenie poškodeniu alebo poruche:
- Používajte iba napájacie zdroje uvedené v návode na používanie.
- Tento výrobok nevystavujte pôsobeniu vysokého tepla, ktoré je spôsobené vykurovacími zariadeniami alebo priamym slnečným svetlom.
- Dbajte na to, aby tento výrobok nespadol na zem alebo aby naň nespadli iné predmety.
- Tento výrobok nikdy neponárajte do vody. Nevystavujte konektor pre slúchadlá ani priestor pre batérie pôsobeniu vody, pretože voda prenikajúca do zariadenia môže spôsobiť vážne poškodenie.
- Zapnuté mobilné telefóny umiestnené v blízkosti zariadenia môžu spôsobovať jeho rušenie.
- Zálohujte súbory. Dbajte na uchovávanie pôvodných súborov, ktoré ste si prevzali do zariadenia. Spoločnosť Philips nenesie zodpovednosť za stratu žiadnych údajov, ak sa produkt poškodí alebo sa stane nečitateľným.
- Súbory spravujte (prenášajte, odstraňujte atď.) len pomocou pribaleného hudobného softvéru, aby nedošlo k výskytu problémov!
- Nepoužívajte žiadne čistiace prostriedky s obsahom alkoholu, čpavku, benzénu alebo abrazívnych častíc, pretože môžu tento výrobok poškodiť.
- Batérie (súprava batérií alebo vstavané batérie) nesmú byť vystavené zdrojom nadmerne vysokej teploty, ako je napríklad slnečné žiarenie, oheň alebo podobné zdroje tepla.
- Pri nesprávne vloženej batérii hrozí explózia. Pri výmene použite vždy rovnaký alebo ekvivalentný typ.

#### Teploty pri prevádzke a skladovaní

- Zariadenie používajte na miestach s teplotou v rozsahu od 0 do 40 °C (32 až 104 °F).
- Zariadenie skladujte na miestach s teplotou v rozsahu od –20 do 45 °C (–4 až 113 °F).
- Životnosť batérie sa môže v prostredí s nízkou teplotou skrátiť.

#### Náhradné diely a príslušenstvo:

Ak si chcete objednať náhradné diely alebo príslušenstvo, navštívte webovú stránku www. philips.com/support.

#### Bezpečnosť pri počúvaní

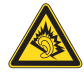

## Hlasitosť prehrávania vždy nastavte na primeranú hodnotu:

Používanie slúchadiel pri vysokej hlasitosti môže poškodiť váš sluch. Tento produkt môže vytvárať zvuky v decibelových rozsahoch, ktoré môžu u bežnej osoby spôsobiť stratu sluchu, a to aj pri vystavení kratšom ako jedna minúta. Vyššie decibelové rozsahy sa poskytujú pre osoby, ktorých úroveň sluchu je už čiastočne znížená.

Zvuk môže byť klamlivý. Časom sa "pohodlná úroveň" sluchu prispôsobí vyšším hlasitostiam zvuku. Takže po dlhodobom počúvaní to, čo znie "normálne", môže byť v skutočnosti príliš hlasné a škodlivé pre váš sluch. Aby ste sa pred tým ochránili, nastavte hlasitosť na bezpečnú úroveň skôr, ako sa váš sluch prispôsobí, a nechajte nastavenú túto hlasitosť.

Vytvorenie bezpečnej úrovne hlasitosti: Nastavte ovládanie hlasitosti na nízke nastavenie. Pomaly zvyšujte hlasitosť, až kým nebudete počuť pohodlne a zreteľne bez rušenia. Počúvanie musí mať rozumnú časovú dĺžku: Dlhodobé vystavenie sa zvuku, a to aj pri normálnych "bezpečných" úrovniach, môže tiež spôsobiť stratu sluchu.

Vždy používajte zariadenie rozumne a doprajte si dostatočne dlhé prestávky.

Keď používate svoje slúchadlá, nezabudnite dodržiavať nasledujúce pokyny. Počúvajte pri rozumných úrovniach hlasitosti po primerane dlhú dobu.

Dávajte si pozor, aby ste nezvyšovali hlasitosť, ako sa váš sluch postupne prispôsobuje. Nezvyšujte hlasitosť na takú úroveň, kedy nebudete počuť ani to, čo sa deje okolo vás. V potenciálne nebezpečných situáciách by ste mali byť opatrní alebo dočasne prerušiť používanie.

Nepoužívajte slúchadlá počas riadenia motorového vozidla, bicyklovania, skateboardovania atď. Mohla by vzniknúť nebezpečná situácia v cestnej premávke a na mnohých miestach je to protizákonné.

#### Informácie o autorských právach

Všetky ostatné značky a názvy produktov sú ochranné známky príslušných spoločností alebo organizácií.

Neoprávnené rozmnožovanie záznamov prevzatých z internetu alebo z diskov CD predstavuje porušenie autorských práv a ustanovení medzinárodných zmlúv. Vytváranie nepovolených kópií z materiálov podliehajúcich ochrane proti kopírovaniu, a to vrátane počítačových programov, súborov, nahrávok vysielania a zvuku, môže byť považované za porušenie autorských práv a byť trestným činom. Toto zariadenie nesmie byť používané na takéto účely.

Windows Media a logo Windows sú registrované ochranné známky spoločnosti Microsoft Corporation v Spojených štátoch alebo iných krajinách.

## Buďte zodpovední! Dodržiavajte ustanovenia autorských práv.

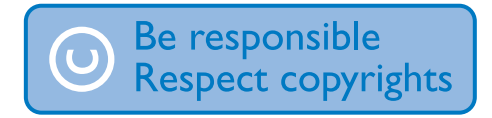

Spoločnosť Philips rešpektuje duševné vlastníctvo iných vlastníkov a žiada vás, aby ste postupovali rovnako.

Multimediálny obsah na Internete môže byť vytvorený a distribuovaný bez povolenia pôvodného vlastníka autorských práv. Kopírovanie alebo distribúcia neoprávneného (neautorizovaného) obsahu môže porušovať autorské práva v rôznych krajinách vrátane vašej krajiny.

Používateľ nesie zodpovednosť za dodržiavanie súladu s ustanoveniami autorských práv. Záznam a prenos videoprenosov do prenosného prehrávača, ktoré boli prevzaté do počítača, je určený iba na použitie s verejnou doménou alebo s príslušne licenčne poskytnutým obsahom. Takýto obsah môžete používať iba na súkromné a nekomerčné použitie a musíte rešpektovať prípadné pokyny, týkajúce sa autorských práv, ktoré poskytol vlastník autorských práv vzťahujúcich sa na konkrétnu prácu. Súčasťou takýchto pokynov môže byť aj upozornenie, že sa nesmú vytvárať ďalšie kópie daného obsahu. Videoprenosy môžu obsahovať technológiu ochrany pred kopírovaním, ktorá znemožňuje ďalej kopírovať daný obsah. V takýchto prípadoch nebude funkcia záznamu fungovať a používateľ bude o tejto skutočnosti oboznámený formou hlásenia.

#### Zaznamenávanie údajov

Snahou spoločnosti Philips je zdokonaľovanie kvality vášho výrobku a prehlbovanie zážitku používateľa s výrobkom značky Philips. Toto zariadenie zaznamenáva niektoré informácie/údaje do nevolatilnej pamäťovej oblasti zariadenia s cieľom porozumieť používateľskému profilu. Tieto údaje sa používajú na identifikáciu a rozpoznanie všetkých porúch alebo problémov, s ktorými sa vy ako používateľ zariadenia môžete stretnúť. Uloženými údajmi môžu byť napríklad doba prehrávania v hudobnom režime, doba prehrávania v režime rádioprijímača, počet vybití batérie atď. Uložené údaje nezverejňujú obsah alebo médiá používané v zariadení ani zdroj preberania. Údaje uložené v zariadení sa preberajú a používajú LEN v prípade, ak používateľ zariadenie vráti do servisného strediska, a LEN s cieľom jednoduchšieho

rozpoznania a prevencie porúch. Uložené údaje budú používateľovi na požiadanie okamžite sprístupnené.

#### Monkey's Audio decoder

- The Monkey's Audio SDK and source code can be freely used to add APE format playback, encoding, or tagging support to any product, free or commercial. Use of the code for proprietary efforts that don't support the official APE format require written consent of the author.
- (2) Monkey's Audio source can be included in GPL and open-source software, although Monkey's Audio itself will not be subjected to external licensing requirements or other viral source restrictions.
- 3 Code changes and improvements must be contributed back to the Monkey's Audio project free from restrictions or royalties, unless exempted by express written consent of the author.
- Any source code, ideas, or libraries used must be plainly acknowledged in the software using the code.
- (5) Although the software has been tested thoroughly, the author is in no way responsible for damages due to bugs or misuse.

If you do not completely agree with all of the previous stipulations, you must cease using this source code and remove it from your storage device.

#### FLAC decoder

Copyright (C) 2000,2001,2002,2003,2004,2005, 2006,2007,2008,2009 Josh Coalson

Redistribution and use in source and binary forms, with or without modification, are permitted provided that the following conditions are met:

- Redistributions of source code must retain the above copyright notice, this list of conditions and the following disclaimer.
- Redistributions in binary form must reproduce the above copyright notice, this list of conditions and the following disclaimer in the documentation and/ or other materials provided with the distribution.
- Neither the name of the Xiph. org Foundation nor the names of its contributors may be used to endorse or promote products derived from this software without specific prior written permission.

THIS SOFTWARE IS PROVIDED BY THE COPYRIGHT HOLDERS AND CONTRIBUTORS "AS IS" AND ANY EXPRESS OR IMPLIED WARRANTIES, INCLUDING. BUT NOT LIMITED TO, THE IMPLIED WARRANTIES OF MERCHANTABILITY AND FITNESS FOR A PARTICULAR PURPOSE ARE DISCLAIMED, IN NO EVENT SHALL THE FOUNDATION OR CONTRIBUTORS BE LIABLE FOR ANY DIRECT. INDIRECT. INCIDENTAL, SPECIAL, EXEMPLARY, OR CONSEQUENTIAL DAMAGES (INCLUDING, BUT NOT LIMITED TO, PROCUREMENT OF SUBSTITUTE GOODS OR SERVICES: LOSS OF USE, DATA, OR PROFITS; OR BUSINESS INTERRUPTION) HOWEVER CAUSED AND ON ANY THEORY OF LIABILITY, WHETHER IN CONTRACT, STRICT LIABILITY, OR TORT (INCLUDING NEGLIGENCE OR OTHERWISE) ARISING IN ANY WAY OUT OF THE USE OF THIS SOFTWARE. EVEN IF ADVISED OF THE POSSIBILITY OF SUCH DAMAGE.

# Recyklácia produktu a vstavanej batérie

Pri navrhovaní a výrobe produktu sa použili vysokokvalitné materiály a súčasti, ktoré možno recyklovať a znova využiť.

Tento produkt sa nesmie nikdy likvidovať s iným domovým odpadom. Informujte sa o miestnych predpisoch týkajúcich sa separovaného zberu elektrických a elektronických produktov a batérií.

Správnou likvidáciou týchto produktov pomáhate znižovať negatívne následky na životné prostredie a ľudské zdravie.

Ďalšie informácie o recyklačnom stredisku vo vašom okolí získate na stránke www.recycle. philips.com.

### Výstraha

 Vybratie vstavanej batérie spôsobí neplatnosť záruky a môže zničiť produkt.

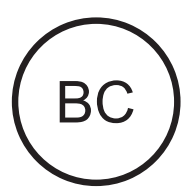

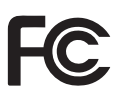

#### AZURE Philips Poznámka pre USA

Na základe vykonanej skúšky toto zariadenie spĺňa obmedzenia pre digitálne zariadenia triedy B v súlade s Časťou 15 Predpisov americkej Federálnej komisie pre spoje FCC. Účelom týchto obmedzení je poskytovať primeranú ochranu voči nežiaducemu rušeniu pri inštalácii zariadenia v domácnosti. Toto zariadenie vytvára a využíva rádiofrekvenčnú energiu a môže ju vyžarovať. Ak nie je správne nainštalované a ak nie je používané v súlade s týmto návodom na použitie, môže spôsobovať nežiaduce rušenie rádiového spojenia.

Nie je však možné zaručiť, že rušenie sa pri konkrétnej inštalácii neobjaví. Ak toto zariadenie spôsobuje nežiaduce rušenie rozhlasového alebo televízneho signálu, čo možno určiť pomocou vypnutia a opätovného zapnutia tohto zariadenia, odporúčame uskutočniť nasledujúce opatrenia:

- Prijímaciu anténu nasmerujte inak alebo ju premiestnite.
- Zväčšite vzdialenosť medzi zariadením a prijímačom.
- Toto zariadenie pripojte do zásuvky iného elektrického obvodu ako obvodu, ktorého súčasťou je prijímač.
- Požiadajte o pomoc predajcu alebo skúseného opravára rozhlasových a televíznych zariadení.

Zariadenie je v súlade so smernicami FCC, časť-15. Prevádzka podlieha týmto dvom podmienkam:

- Zariadenie nesmie spôsobovať škodlivé rušenie a
- Toto zariadenie musí prijímať akékoľvek prijaté rušenie, vrátane rušenia, ktoré môže spôsobiť nesprávne fungovanie.

## Poznámka pre Kanadu

Toto digitálne zariadenie triedy B je v súlade s ICES-003.

Toto zariadenie vyhovuje štandardom Industry Canada licence-exempt RSS: Prevádzka podlieha nasledujúcim dvom podmienkam:(1) toto zariadenie nesmie spôsobovať rušenie a (2) toto zariadenie musí byť schopné zvládnuť akékoľvek rušenie, vrátane rušenia, ktoré môže spôsobiť neželanú činnosť zariadenia.

## Úpravy

Zmeny alebo úpravy, ktoré nie sú výslovne povolené subjektom zodpovedným za dodržiavanie predpisov, môžu viesť k neplatnosti oprávnenia používateľa na prevádzku tohto zariadenia.

## Bluetooth

Označenie a logo Bluetooth® sú registrované ochranné známky vo vlastníctve spoločnosti Bluetooth SIG, Inc. a spoločnosť Philips ich používa na základe licencie. 2 Váš nový prehrávač

## Obsah balenia

Skontrolujte, či ste dostali nasledujúce položky: Prehrávač

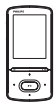

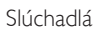

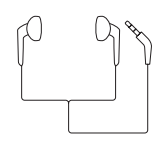

Kábel USB

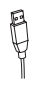

Stručná úvodná príručka

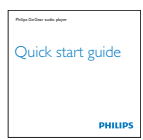

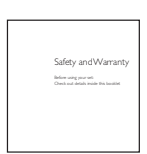

Hárok s informáciami o bezpečnosti a záruke

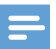

#### Poznámka

 Obrázky slúžia len na ilustráciu. Spoločnosť Philips si vyhradzuje právo na zmenu farby/dizajnu bez predchádzajúceho upozornenia.

## Počítačový softvér pre prehrávač

Prehrávač **AZURE** je možné používať s nasledujúcim počítačovým softvérom:

- Philips Device Manager (umožňuje získať aktualizácie firmvéru a obnoviť pôvodný stav prehrávača)
- Philips Media Converter (umožňuje konverziu videí na typ súboru, ktorý je podporovaný prehrávačom, a prenos konvertovaných súborov do prehrávača)

## Súbory uložené v prehrávači

V zariadení **AZURE** sú uložené nasledujúce súbory:

- Návod na používanie
- Často kladené otázky

## Prehľad

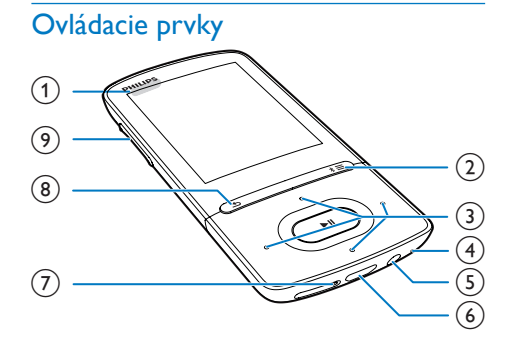

## 1 0/8

- Stlačenie a podržanie: zapnutie/ vypnutie prehrávača
- Stlačenie: uzamknutie/odomknutie všetkých tlačidiel

8 SK

- ② \*/≡
  - Stlačenie a podržanie: zapnutie/ vypnutie rozhrania Bluetooth
  - Stlačte: zobrazenie ponuky možností
- 3 / / /
  - Navigačné tlačidlá
  - ►II
  - Stlačte: výber možností alebo spustenie/pozastavenie/obnovenie prehrávania
  - ••• / •••
    - na obrazovke prehrávania: Stlačte: preskočenie na nasledujúci/ predchádzajúci súbor Stlačte a podržte: rýchle posúvanie dopredu alebo dozadu v rámci aktuálneho súboru
- (4) MIC
  - Mikrofón
- 5 0
  - 3,5 mm konektor na slúchadlá
- 6 🔶
  - Konektor USB na nabíjanie a prenos údajov

## 7 RESET

- Keď obrazovka nereaguje na stláčanie tlačidiel, stlačte tento otvor hrotom guľôčkového pera.
- 8 生
  - Stlačte: späť o jednu úroveň
- 9 Tlačidlá hlasitosti
  - Stlačte: zvýšenie/zníženie hlasitosti
  - Stlačte a podržte: rýchle zvýšenie/ zníženie hlasitosti

## Domovská obrazovka

### **₽** [Hudba]

• prehrávanie hudobných súborov

### □ [Video]

sledovanie videa

### 🖻 [FM rádio]

naladenie FM rádia

- 🛿 [Obrázky]
  - prezeranie obrázkov
- [Folder view]
  - prezeranie súborov v priečinkoch

### 📾 Ďalšie funkcie

- čítanie súborov .txt,
- vytváranie alebo počúvanie nahrávok,
- čítanie zvukových kníh.
- 🛙 [Zvuk]
  - Výber možností zvukových efektov
- [Bluetooth]
  - Pripojenie slúchadiel alebo reproduktorov Bluetooth

### \* [Nastavenia]

 prispôsobenie nastavení prehrávača AZURE

## Navigácia z domovskej obrazovky

- Z domovskej obrazovky môžete stlačením navigačných tlačidiel ? / ? / ? / ? alebo
   zobraziť ponuky funkcií.
- Ak chcete prejsť späť na predchádzajúce obrazovky, opakovane stláčajte tlačidlo

#### Prepínanie medzi domovskou obrazovkou a obrazovkou prehrávania

## Na domovskej obrazovkou prenrav

Počas prehrávania hudby alebo rádia

 Stlačte tlačidlo = a vyberte položku [Teraz prehrávané] alebo [Naposledy <br> prehrané].

### Na obrazovke prehrávania,

• Opakovane stlačte tlačidlo ᠫ.

### Výber témy

### Ak chcete vybrať tému displeja,

## Uzamknutie/odomknutie tlačidiel

Keď je prehrávač zapnutý, pomocou zámku môžete predísť neúmyselnej obsluhe.

- Na uzamknutie alebo odomknutie tlačidiel stlačte a podržte tlačidlo ⊕ / €.
  - Všetky tlačidlá okrem tlačidiel na ovládanie hlasitosti sa uzamknú a zobrazí sa ikona zámky.

### Zapnutie alebo vypnutie obrazovky

S cieľom znížiť spotrebu energie sa obrazovka automaticky vypne po uplynutí prednastaveného času, ak sa:

- nevykoná žiadna nová činnosť na prehrávači AZURE; a
- ak je v položke \* > [Nastavenia displeja] > [Stmavenie displeja] vybratá niektorá hodnota.

Ukončenie režimu úspory energie

Stlačte ktorékoľvek tlačidlo.

## Nastavenia zvuku

Z domovskej obrazovky prejdite na položku **B** [**Zvuk**] a môžete vybrať požadované nastavenia zvuku:

> Alebo na obrazovke prehrávania hudby stlačte tlačidlo => [Nastavenia zvuku].

### MySound alebo [Ekvalizér]

Upravenie nastavenia zvuku podľa vašich predstáv.
 V položke MySound stlačením tlačidiel
 / 
 / 
 / 
 / 

### [FullSound]

 Obnovenie zvukových detailov, ku strate ktorých dochádza pri komprimácii hudby (napr. MP3, WMA).

## Úvodné pokyny 3

## Nabíjanie

Prehrávač AZURE má vstavanú batériu, ktorú môžete nabíjať cez zásuvku USB na počítači. Pripojte prehrávač AZURE k počítaču pomocou kábla USB.

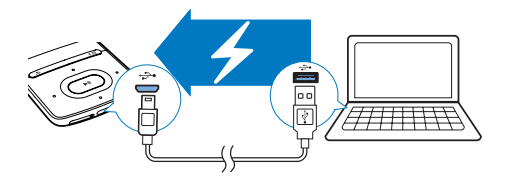

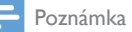

- Pri pripojení prehrávača AZURE k počítaču sa na krátky čas zobrazí možnosť výberu možností: [Nabíjanie a prenos] alebo [Nabíjanie a prehrávanie]. Ak nevyberiete žiadnu možnosť, použije sa možnosť [Nabíjanie a prenos].
- Ak chcete zapnúť prehrávanie v prehrávači AZURE počas nabíjania, vyberte možnosť [Nabíjanie a prehrávanie].

#### Indikátor úrovne nabitia batérie

- Keď je batéria takmer vybitá, opakovane sa zobrazuje obrazovka takmer vybitej batérie.
- Keď je proces nabíjania dokončený, zobrazí sa ikona 🖾

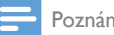

#### Poznámka

Nabíjateľné batérie majú obmedzený počet cyklov nabíjania. Životnosť batérií a počet cyklov nabíjania sa odlišuje v závislosti od používania a nastavení.

## Nabíjanie cez USB adaptér striedavého prúdu (AC/DC)

Ak chcete prehrávač AZURE nabíjať prostredníctvom USB adaptéra striedavého prúdu AC/DC (nie je súčasťou balenia), dbajte na to, aby jeho výstupné napätie bolo 5,0 V a prúd 0.5 A.

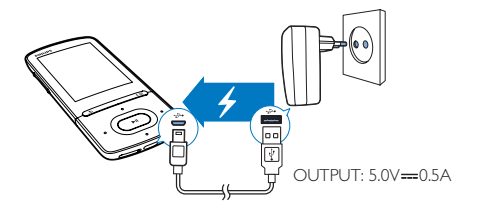

## Zapnutie a vypnutie prehrávača

Stlačte a podržte tlačidlo 🕛 / 🔒, kým sa prehrávač nezapne alebo nevypne.

## Automatický pohotovostný režim a vypnutie

Prehrávač je vybavený funkciou automatického pohotovostného režimu a automatického vypínania, ktoré dokážu šetriť energiu batérie. Po uplynutí 5 minút v režime nečinnosti (neprehráva sa žiadna hudba a nebolo stlačené žiadne tlačidlo) sa prehrávač vypne.

## 4 Hudba

## Prenos hudby do prehrávača

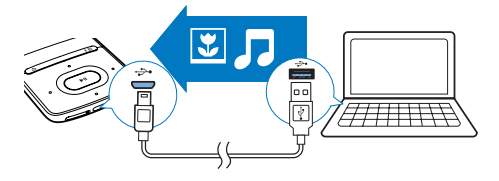

Hudbu môžete preniesť z mediálnej knižnice v počítači do prehrávača **AZURE** nasledujúcimi spôsobmi:

 V programe Windows Prieskumník môžete hudobné súbory uchopiť a presunúť pomocou myši.

#### Ak chcete hudobné súbory v programe Windows Prieskumník uchopiť a presunúť pomocou myši,

- 1 Pripojte prehrávač AZURE k počítaču.
- 2 V počítači pod položkou **Tento počítač** alebo **Počítač** 
  - vyberte AZURE a vytvorte priečinky súborov.
- 3 V počítači presuňte myšou hudobné súbory do priečinkov súborov v prehrávači AZURE.
  - Rovnako môžete presunúť myšou priečinky súborov z počítača do prehrávača AZURE.

## Vyhľadanie hudby v prehrávači

Po synchronizácii prehrávača s knižnicou médií v počítači vyhľadajte hudbu vo vašom prehrávači.

## Vyhľadanie hudby podľa informácií o skladbe

V položke **7** je hudobná knižnica usporiadaná podľa metaúdajov alebo označení ID3 v rôznych zobrazeniach:

### # [Interpreti]

- Skladby sú usporiadané podľa interpreta v abecednom poradí;
- V rámci každého interpreta sú skladby zoradené podľa albumu v abecednom poradí.

### • [Albumy]

 Skladby sú usporiadané podľa albumu v abecednom poradí.

### ♫ [Všetky piesne]

- Skladby sú usporiadané podľa názvu skladby v abecednom poradí.
- 🛎 [Žánre]
- Skladby sú usporiadané podľa žánru, ako napr. pop alebo rock.

### Používanie lišty výberu

Lišta výberu slúži na prepínanie medzi zobrazeniami knižnice.

 Stlačením tlačidiel . / . vyberte požadované zobrazenie knižnice na lište výberu.

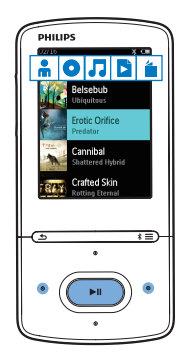

## Vyhľadanie hudby podľa zoznamu skladieb

V položke 🎝 vyberte ikonu 🖻 na lište výberu. Nájdete tam:

> zoznamy skladieb na cesty vytvorené v prehrávači (pozrite si 'Pridávanie skladieb do zoznamov skladieb na cesty' na strane 14).

## Vyhľadanie hudby podľa priečinka súborov

V položke 🛋 vyhľadajte hudbu podľa priečinka súborov.

## Ak chcete usporiadať hudobné súbory podľa priečinka súborov,

- 1 Pripojte prehrávač AZURE k počítaču.
- 2 V počítači kliknite na položku Tento počítač alebo Počítač.
  - vyberte AZURE a vytvorte priečinky súborov.
- 3 V počítači presuňte myšou hudobné súbory do priečinkov súborov v zariadení AZURE.
  - Rovnako môžete presunúť myšou priečinky súborov z počítača do zariadenia AZURE.

## Prehrávanie hudby

Prehrávanie môžete spustiť od požadovanej skladby alebo prehrať celý album či interpreta. **Ak chcete spustiť prehrávanie od skladby**,

- 1 Vyberte skladbu.
- 2 Stlačením tlačidla ►II spustite prehrávanie.
  - → Spustí sa prehrávanie od aktuálnej skladby.

## Ak chcete prehrať celý album, všetky skladby interpreta alebo zoznam skladieb,

- 1 Vyberte možnosť album, interpret alebo zoznam skladieb.
- 2 Stlačte  $\equiv$  > [Prehrat'].

3 Stlačením tlačidla ►II spustite prehrávanie.

### Na obrazovke prehrávania,

- Stlačením tlačidla >II pozastavíte a obnovíte prehrávanie.
- Ak sa chcete vrátiť na predchádzajúcu obrazovku, stlačte tlačidlo **5**.
  - → Obrazovka prehrávania sa znovu zobrazí o niekoľko sekúnd.
  - Na obrazovke prehrávania sa zobrazujú informácie o súbore a stav prehrávania.

## Ak chcete vybrať hudobný súbor na obrazovke prehrávania,

 Opakovane stlačte tlačidlo ••• / •••
 Ak chcete aktuálnu skladbu rýchlo pretáčať dozadu alebo dopredu,

• Na obrazovke prehrávania stlačte a podržte tlačidlo 💽 / 💽.

## Prehrávanie z rovnakej zbierky

Počas prehrávania skladby môžete prejsť na zbierku skladieb, ktorá obsahuje danú skladbu.

- Na obrazovke prehrávania stlačte tlačidlo
   a vyberte položku [Režim prehrávania].
- 2 V položke [Prehrať hudbu...] vyberte možnosť [...od tohto interpreta], [... z tohto albumu] alebo [... z tohto žánru]. Stlačte tlačidlo ►II.
  - Spustí sa prehrávanie skladieb od aktuálneho interpreta, z aktuálneho albumu alebo skladieb rovnakého žánru.

### Ak chcete prehrať všetky skladby v prehrávači,

- Na obrazovke prehrávania stlačte tlačidlo
   a vyberte položku [Režim prehrávania].
- 2 V sekcii [Prehrať hudbu...] vyberte položku [Všetky piesne]. Stlačte tlačidlo >II.

## Výber volieb prehrávania

Na obrazovke prehrávania stlačte tlačidlo  $\equiv$  a vyberte možnosti prehrávania, ako napr. režim prehrávania, nastavenia zvuku alebo časovač režimu spánku (pozrite si 'Nastavenia' na strane 28).

### Výber volieb prehrávania

Na obrazovke prehrávania stlačte tlačidlo  $\equiv$  a vyberte možnosti prehrávania, ako napr. režim prehrávania alebo nastavenia zvuku (pozrite si 'Nastavenia' na strane 28).

## Zoznamy skladieb

V prehrávači môžete nájsť:

 tri zoznamy skladieb na cesty, do ktorých môžete pridávať skladby v prehrávači.

## Pridávanie skladieb do zoznamov skladieb na cesty

#### Ak chcete pridať aktuálnu skladbu,

- 1 Vyberte alebo spustite prehrávanie skladby.
- 2 V zozname skladieb alebo na obrazovke prehrávania
  - stlačte tlačidlo = a vyberte položku [Pridat' do zoznamu skladieb].
- 3 Vyberte požadovaný zoznam skladieb na cesty. Stlačte tlačidlo ►11.
  - → Zobrazí sa hlásenie s potvrdením.
- 4 Výberom možnosti [Áno] potvrďte nastavenie.
  - Aktuálna skladba sa uloží do zoznamu skladieb.

### Ak chcete pridať album alebo interpreta,

- 1 Vyberte album alebo interpreta.
- 2 V zozname albumov alebo interpretov
  - stlačte tlačidlo = a vyberte položku [Pridať do zoznamu skladieb].

3 Vyberte požadovaný zoznam skladieb na cesty. Stlačte tlačidlo ►11.

→ Zobrazí sa hlásenie s potvrdením.

- 4 Výberom možnosti [Áno] potvrďte nastavenie.
  - → Album alebo interpret sa uloží do zoznamu skladieb.

## Odstraňovanie skladieb zo zoznamu skladieb na cesty

## Na odstránenie aktuálnej skladby zo zoznamu skladieb,

- 2 Vyberte požadovaný zoznam skladieb na cesty. Stlačte tlačidlo ►11.
  - → Zobrazí sa hlásenie s potvrdením.
- 3 Vyberte položku [Áno].
  - Aktuálna skladba sa odstráni z vybratého zoznamu skladieb.

## Ak chcete odstrániť všetky skladby v zozname skladieb,

- V zobrazení prejdite na požadovaný zoznam skladieb na cesty.
- 2 ∨ zozname skladieb stlačte tlačidlo ≡ > [Vymazať zoznam skladieb].
- **3** Vyberte položku **[Áno]**.
  - → Všetky skladby sa odstránia zo zoznamu skladieb.

# Odstránenie skladieb z prehrávača

## Ak chcete počas prehrávania odstrániť aktuálnu skladbu,

- 1 Na obrazovke prehrávania stlačte tlačidlo
  - **a** vyberte položku **[Odstrániť]**.
  - → Zobrazí sa hlásenie s potvrdením.

- 2 Výberom možnosti [Áno] odstráňte skladbu.
  - Aktuálna skladba sa odstráni z prehrávača.

## 5 Bluetooth

## Počúvanie hudby cez rozhranie Bluetooth

V prehrávači **AZURE** s technológiou Bluetooth môžete počúvať hudbu cez slúchadlá alebo reproduktory s rozhraním Bluetooth.

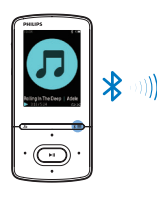

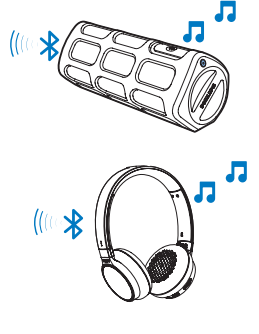

- Zapnite rozhranie Bluetooth v prehrávači AZURE a v zariadení s rozhraním Bluetooth.

  - Prípadne na obrazovke prehrávania hudby stlačte tlačidlo \* / ≡ > [Prehrať cez Bluetooth].Vyberte položku [Bluetooth zap./vyp.] > [Zap.].
     ↓ V pravom hornom rohu sa zobrazí nápis \*.
- 2 V prehrávači AZURE vyhľadajte zariadenie Bluetooth a pripojte sa k nemu:
  - - Zobrazí sa zoznam dostupných zariadení Bluetooth alebo zariadení, ktoré už boli predtým spárované.

- 2 Výberom zariadenia spustíte párovanie a pripojenie.
  - Po vytvorení pripojenia sa \* zmení na \*.
  - ➡ Teraz môžete počúvať hudbu cez rozhranie Bluetooth.
- Pri ďalšom zapnutí rozhrania Bluetooth sa prehrávač AZURE automaticky pripojí k poslednému spárovanému zariadeniu.
- Ak chcete spustiť párovanie a vytvoriť pripojenie k inému zariadeniu Bluetooth, vyberte položku [Iné zariadenie] na obrazovke [Pripojiť k...].

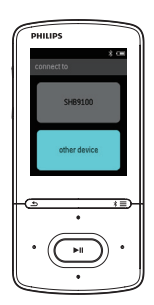

## 6 Videá

## Prenos videí do prehrávača

Videá môžete do prehrávača prenášať dvomi spôsobmi:

- Prenos pomocou softvéru **Philips Media Converter**, Pomocou softvéru na konvertovanie videí môžete videá skonvertovať na typ súboru, ktorý je podporovaný prehrávačom, a môžete tiež prenášať konvertované súbory do prehrávača.
- Pomocou myši presuňte videosúbory (súbory .AMV) v programe Windows Prieskumník.

Tým budete môcť usporiadať svoju zbierku videí podľa priečinka súborov.

### Inštalácia softvéru Philips Media Converter

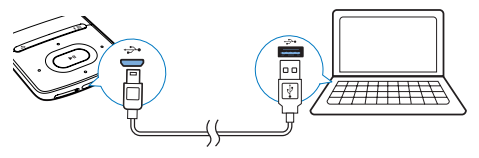

- 1 Pripojte prehrávač AZURE k počítaču.
- V počítači vyberte položku Tento počítač (Windows XP/Windows 2000) alebo Počítač (Windows Vista/Windows 7/8).
- 3 Kliknite na ikonu Philips GoGear AZURE. Dvakrát kliknite na súbor PMCsetup.exe.
- 4 Podľa pokynov na obrazovke nainštalujte softvér.

### 🔆 Тір

 Softvér Philips Media Converter môžete tiež prevziať zo stránky www.philips.com/support.

## Používanie softvéru Philips Media Converter

- 1 V počítači spustite softvér Philips Media Converter.
- 2 Pomocou kábla USB pripojte prehrávač k počítaču.
  - Počkajte, kým program Philips Media Converter rozpozná prehrávač.

| Media Converter         PHILP <b>Add file II Remove Remove Mode Converter Status Remove Mode Converter Status Remove IIIIIIO Mode Converter Status Remove IIIIIO IIIIIIO IIIIIIO Remove IIIIIIO Remove IIIIIIO Remove IIIIIIO Remove IIIIIIO Remove IIIIIIO IIIIIIO IIIIIIIIIIIIIIIIIIIIIIIII</b>                                                                                                    | 🖇 Philips Media Converter<br>File Edit Help |                   |        |        |                                    |
|----------------------------------------------------------------------------------------------------|---------------------------------------------|-------------------|--------|--------|------------------------------------|
| Ad fres         III         Remove           Name         52.2         Format         51.41%           Fred 1         52.48%         Dot         75.96%           Accidant         1.10%         Wary         Ready           prime         2.56.40%         may         Ready           south         2.56.40%         may         Ready           ormet for         2.56.40%         may         Ready           ormet for         Concentral Device:         0.00.02           Concentral Device:         Folder         Status                                                                                                    | Media Conve                                 | rter              |        |        | PHILIPS                            |
| Name         Size         Format         Status           P001         564400         mg         Ready           x023         0.1180         av         Ready           x02507         Si 2300         0.1180         av           x02507         Si 2300         0.1180         av           prime         2.2380         vi         Ready           si 225 6M8         mg         Ready         Ready           overthis         2.55 6M8         mg         Ready           overthis         2.55 6M8         mg         Ready           Other         2.55 6M8         mg         Ready           overthis         Conserved         Conserved         Conserved           Overthis         Conserved         Si 3100         Conserved                                                                                                    | Add files 👔 R                               | emove             |        |        |                                    |
| PC011         \$ 5440         mg         20%           AV2302         0.1180         with         Realy         Realy           AV2302         1.1180         with         Realy         Realy           south         2.59480         mg         Realy         Realy           south         2.59480         mg         Realy         Realy           Overent 1ct         Device         P Folder         South         South                                                                                                    | Name                                        | Size              | Format | Status |                                    |
| A003 0.1180 vm Peedy<br>Nerola 1.000 vm Peedy<br>south 1.000 vm Peedy<br>south 2.56M9 mpg Peedy<br>Peedy<br>P | PD911                                       | 5.64MB            | mpg    | 20%    |                                    |
| AV45607         31 2346         DAT         Resolver           Prime         2 1348         even         Resolver           prime         2 1348         even         Resolver           prime         2 1348         even         Resolver           prime         2 1348         even         Resolver           prime         2 1348         even         Resolver           prime         2 1348         even         Resolver           prime         2 1348         even         Resolver           prime         2 1348         even         Resolver           prime         2 1348         even         Resolver         Cometad bevice:           prime         2 1344         Resolver         Even         S 3 100                                                                                                    | a0023                                       | 0.11MB            | avi    | Ready  | THE R. P. LEWIS CO., LANSING MICH. |
| 11308         www         Resdy           cols         23548         sp3         Resdy           mmth         23548         sp3         Resdy           mmth         23548         sp3         Resdy           mmth         23548         sp3         Resdy           mmth         25548         sp3         Resdy           mmth         25548         sp3         Resdy           mmth         25548         sp3         Resdy           mmth         25548         sp3         Resdy           mmth         25548         sp3         Resdy           mmth         25548         sp3         Resdy           mmth         25548         sp3         Resdy           mmth         25648         sp3         Resdy           mmth         25648         sp3         Resdy           mmth         25648         sp3         Resdy           mmth         25648         sp3         Resdy           mmth         25648         Resdy         Resdy           mmth         25648         Resdy         Resdy           mmth         25648         Resdy         Resdy                                                                                                    | AVSEQ07                                     | 31.25MB           | DAT    | Ready  | state water and the                |
| Company         Constant         Constant         Constant           Constant         Constant         Constant         SA 100                                                                                                    | henai                                       | 1.10MB            | WINY   | Ready  | A REAL PROPERTY AND IN COLUMN      |
| South 25.648 mpg Ready 00.0002<br>Other To: C Device & Folder<br>Connected Device: SA 3100<br>Connected Device: SA 3100                                                                                                    | prime                                       | 2.23MB            | avi    | Ready  | THE R. P. LEWIS CO., LANSING MICH. |
| Convector for Fridder                                                                                                    | south                                       | 25.64MB           | mpg    | Ready  | THE PROPERTY AND INCOME.           |
| omen To: C Device C Folder                                                                                                    |                                             |                   |        |        |                                    |
| connected Device: C Fridder Connected Device: SA 3100 Connected Device: SA 3100 Connected Device: Connected Device: Conn                                                                                                    |                                             |                   |        |        | 00:00:29                           |
| convert To: C Device C Fodder                                                                                                    |                                             |                   |        |        |                                    |
| content to C Device & Fader                                                                                                    |                                             |                   |        |        | 10 C                               |
| Connected Device:<br>SA 3100 Connected Device: SA 3100 Connected Device: Connected Device: Connected Dev                                                                                                    |                                             |                   |        |        |                                    |
| ament To: C Davise C Folder                                                                                                    |                                             |                   |        |        |                                    |
| smeet To: C Device C Folder                                                                                                    |                                             |                   |        |        | Connected Device:                  |
| anvert To: C Device C Folder                                                                                                    |                                             |                   |        |        | SA 3100                            |
| CliProgram Files/Philips/SA31xx Video Converter/s                                                                                                    |                                             |                   |        |        |                                    |
| C:\Program Files\Philips\SA31xx Video Converter\s (C)                                                                                                    | unvertino: C Device (* Fol                  | der               |        | (a) (  |                                    |
| - In the second second s                                                                                                    | CilProgram Eles)Philos) 543                 | 1xx Video Convert | who .  |        |                                    |
|                                                                                                    | - Internet and tableton                     |                   |        | -      |                                    |

3 V softvéri Philips Media Converter

môžete pridávať videá z knižnice v počítači:

- Kliknite na 🗉.
  - Video sa pridá do zoznamu súborov na konvertovanie a prenos.
- Ak chcete odstrániť video zo zoznamu súborov, kliknite na položku 🔳.
- 4 V programe Philips Media Converter spustite konvertovanie súboru a jeho prenos:
  - Kliknite na 🔍

## Vyhľadanie videí v prehrávači

### Na vyhľadanie videí podľa názvu súboru,

- Prejdite na položku □.
  - ↦ Videá sú zoradené podľa názvu súboru.

#### Na vyhľadanie videí podľa priečinka súborov,

- - Videá sú usporiadané podľa priečinka súborov tak ako v počítači.

## Prehrávanie videonahrávok

- 1 Vyberte požadované video.
- 2 Stlačením tlačidla ►II spustite prehrávanie.
   → Video sa prehráva v zobrazení na šírku.

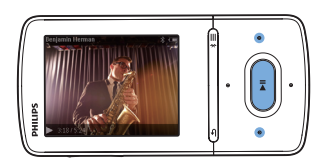

#### Na obrazovke prehrávania,

• Stlačením tlačidla ►II pozastavíte a obnovíte prehrávanie.

Ak chcete vybrať videosúbor na obrazovke prehrávania,

• Opakovane stlačte tlačidlo 💽 / 💽.

Ak chcete aktuálne video rýchlo pretáčať dozadu alebo dopredu,

 Na obrazovke prehrávania stlačte a podržte tlačidlo . / .

# Odstránenie videí z prehrávača

- 1 Vyberte alebo spustite prehrávanie videa.
- 2 V zozname videí alebo na obrazovke prehrávania,
  - stlačte tlačidlo = a vyberte položku
     [Vymazať video].
    - → Zobrazí sa hlásenie s potvrdením.
- 3 Výberom možnosti [Áno] odstráňte video.
  - → Aktuálne video sa odstráni z prehrávača.

## 7 Obrázky

# Pridávanie obrázkov do prehrávača

- 1 Pripojte zariadenie AZURE k počítaču.
- 2 V počítači pod položkou Tento počítač alebo Počítač
  - vyberte AZURE a vytvorte priečinky súborov.
- 3 V počítači presuňte myšou súbory do priečinkov súborov v prehrávači AZURE.
  - Rovnako môžete presunúť myšou priečinky súborov z počítača do prehrávača AZURE.

## Vyhľadanie obrázkov v prehrávači

Prejdite na položku <sup>∞</sup>.
 → Zobrazia sa miniatúry obrázkov.

## Na vyhľadanie obrázkov podľa priečinka súborov,

- - Obrázky sú usporiadané podľa priečinka súborov tak ako v počítači.

## Zobrazenie obrázkov

- Vyberte požadovaný obrázok.
   Stlačením tlačidla 
   zobrazte príslušný obrázok.
  - → Obrázok sa zobrazí na šírku.

#### Na obrazovke prehrávania,

 Stlačením tlačidiel . / . vyberte obrázok.

### Spustenie prezentácie

- Stlačením tlačidla >II na obrazovke prehrávania spustíte prezentáciu.
   Obrázlav sa zobrazia po jedpom
  - Obrázky sa zobrazia po jednom.

### Výber volieb prehrávania

Na obrazovke prehrávania tlačidlom **=** vyberte požadované možnosti prehrávania:

| [Jas]         | Výber jasu obrazovky.         |  |
|---------------|-------------------------------|--|
| [Časovač      | Vyberte požadovanú hodnotu.   |  |
| podsvietenia] | Po uplynutí zvoleného času sa |  |
|               | obrazovka automaticky vypne.  |  |

V položke **[Nastavenia prezentácie]** vyberte požadované možnosti prezentácie:

| [Čas na    | Výber časového intervalu medzi |
|------------|--------------------------------|
| snímku]    | jednotlivými snímkami.         |
| [Opakovať] | Opakované prehrávanie          |
|            | obrázkov.                      |
| [Náhodný   | Prehrávanie obrázkov v         |
| výber]     | náhodnom poradí.               |
|            |                                |

# Odstránenie obrázkov z prehrávača

- 1 Vyberte alebo spustite prehrávanie obrázka.
- 2 V zozname obrázkov alebo na obrazovke prehrávania
  - stlačte tlačidlo = a vyberte položku [Odstrániť obrázok].
    - Aktuálny obrázok sa odstráni z prehrávača.

## 8 FM rádio

#### Poznámka

 Pri ladení rozhlasových staníc pripojte dodané slúchadlá. Slúchadlá slúžia aj ako anténa. Ak chcete dosiahnuť lepší príjem, presúvajte kábel slúchadiel v rôznych smeroch.

## Ladenie rozhlasových staníc

#### Automatické ladenie

Po prvom spustení rádia sa spustí funkcia automatického ladenia rozhlasových staníc.

- Z domovskej obrazovky prejdite na položku a > [Automatické ladenie].
   → Uloží sa až 20 predvolieb rozhlasových staníc.
- 2 Opakovaným stlačením tlačidla № alebo vyberte predvolenú stanicu. Stlačením tlačidla ►II spustite prehrávanie.

## Ak chcete vybrať predvoľbu na obrazovke prehrávania,

• Opakovane stlačte tlačidlo 💽 alebo 💽.

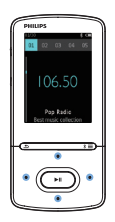

## 🔆 Tip

 Keď sa presuniete na iné miesto (napríklad do iného mesta alebo inej krajiny), spustite automatické ladenie znova, dosiahnete tak lepší príjem.

#### Manuálne ladenie

Ak chcete nájsť frekvenciu alebo stanicu, použite manuálne ladenie.

- Z domovskej obrazovky prejdite na položku i > [Manuálne ladenie].
  - Začne sa prehrávať posledná naladená stanica.
- 2 Na obrazovke prehrávania stlačte a podržte tlačidlo 💽 alebo 💽
  - → Naladíte nasledujúcu stanicu z aktuálnej frekvencie.
  - Jemné ladenie vykonáte opakovaným stláčaním tlačidla elebo elebo

## Ukladanie predvolieb staníc

V zariadení **AZURE** môžete uložiť maximálne 20 predvolieb staníc.

- 1 Nalaďte rozhlasovú stanicu.
- Na obrazovke prehrávania stlačte tlačidlo

   ■ a vyberte položku [Uložiť pod predvoľbu].
- 3 Stlačením tlačidla 🐏 alebo 💀 vyberte miesto zo zoznamu predvolieb. Stlačte tlačidlo **>II**.
  - → Zobrazí sa hlásenie s potvrdením.
- 4 Výberom možnosti [Áno] potvrďte nastavenie.
  - Aktuálna stanica sa uloží na toto miesto.

## Ak chcete odstrániť aktuálnu predvoľbu stanice,

- - → Zo zoznamu predvolieb sa vyberie aktuálna stanica.
- 2 Stlačením tlačidla 🐏 alebo 💀 vyberte rozhlasovú stanicu.
- 3 Stlačte tlačidlo ►II. Vyberte položku [Áno].
   → Vybratá stanica sa odstráni zo zoznamu predvolieb.

### Ak chcete odstrániť všetky predvoľby staníc,

V zozname predvolieb stlačte tlačidlo **=** > **[Vymazať všetky predvoľby]**.

## 2 Vyberte položku [Áno].

→ Všetky stanice sa odstránia zo zoznamu predvolieb.

## Počúvanie rozhlasového vysielania v pásme FM

- 1 Prejdite na položku 🖻 > [Predvoľby].
- 2 Stlačením tlačidla ऒ alebo ऒ vyberte predvolenú stanicu. Stlačením tlačidla ►II spustite prehrávanie.
  - Na obrazovke prehrávania vyberte stlačením tlačidla alebo predvoľbu.
  - Stlačením tlačidla Smôžete vybrať inú predvoľbu stanice zo zoznamu [Predvoľby]. Stlačením tlačidla II spustite prehrávanie.

## 9 Čítač textu

Pomocou prehrávača môžete čítať textové súbory (súbory .txt).

# Pridanie textových súborov do prehrávača

- 1 Pripojte zariadenie AZURE k počítaču.
- 2 V počítači pod položkou Tento počítač alebo Počítač
  - vyberte AZURE a vytvorte priečinky súborov.
- 3 V počítači presuňte myšou súbory do priečinkov súborov v zariadení AZURE.
  - Rovnako môžete presunúť myšou priečinky súborov z počítača do prehrávača AZURE.

# Vyhľadanie textových súborov v prehrávači

- Z domovskej obrazovky prejdite na položku > [Teletext].
  - Zobrazí sa zoznam textových súborov.

#### Vyhľadanie textových súborov podľa priečinka súborov

 V položke vyberte priečinky súborov a súbory, ako sú usporiadané v počítači.

## Čítanie textových súborov

- 1 Vyberte požadovaný textový súbor.
- 2 Stlačením tlačidla ►II spustite prehrávanie.
- 3 Na obrazovke prehrávania,
  - Pomocou tlačidla elebo listujte medzi stránkami.

## 10 Nahrávky

## Zaznamenávanie nahrávok

Pomocou prehrávača AZURE môžete nahrávať:

 hlas alebo zvuky pomocou vstavaného mikrofónu.

## Nahrávanie zvuku/hlasu

- 2 Dbajte na to, aby bol mikrofón blízko zdroja zvuku, ktorý nahrávate.

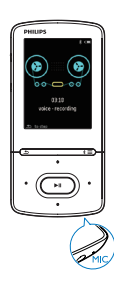

- 3 Stlačením tlačidla ►II môžete prepínať medzi nahrávaním a pozastavením nahrávania. Stlačením tlačidla zastavíte prezentáciu.
- 4 Na uloženie nahrávky vyberte položku [Áno].
  - Nahrávky sa ukladajú do priečinka > [Knižnica nahrávok] > [Hlasové nahrávky]. (Formát názvu súboru: RECXXX.WAV, pričom XXX je číslo nahrávky, ktoré sa generuje automaticky.)

## Počúvanie nahrávok

- V položke => [Knižnica nahrávok] vyberte požadovanú nahrávku.
- 2 Stlačením tlačidla ►II spustite prehrávanie.

Ak chcete vybrať súbor na obrazovke prehrávania,

Opakovane stlačte tlačidlo II / II.
 Ak chcete aktuálny súbor rýchlo pretáčať dozadu alebo dopredu,

 Na obrazovke prehrávania stlačte a podržte tlačidlo ... / ...

# Odstránenie nahrávok z prehrávača

- 1 Vyberte alebo spustite prehrávanie nahrávky.
- 2 V zozname nahrávok alebo na obrazovke prehrávania
  - stlačte tlačidlo **≡** a vyberte položku **[Odstrániť]**.
    - Aktuálna nahrávka sa odstráni z prehrávača.

Ak chcete odstrániť všetky nahrávky v prehrávači,

 V položke <a>> [Knižnica nahrávok]</a> vyberte požadovanú knižnicu nahrávok. Vyberte možnosť [Odstrániť všetky].

## 11 Zvukové knihy

Keď prejdete na položku **a** > **[Zvukové knihy]**, môžete prehrávať knihy v zvukových formátoch prevzatých z lokality www.audible.com.

## Synchronizácia zvukových kníh s prehrávačom

Prevezmite softvér **AudibleManager** z lokality www.audible.com a nainštalujte ho do počítača. Pomocou tohto softvéru môžete

- prevziať zvukové knihy z lokality www. audible.com do knižnice zvukových kníh v počítači;
- synchronizovať zvukové knihy s prehrávačom.

## Inštalácia softvéru AudibleManager do počítača

- 1 Pripojte počítač na Internet.
- 2 Z lokality www.audible.com prevezmite softvér **AudibleManager** pre prehrávače MP3/MP4.
- 3 Nainštalujte softvér do počítača:
  - Na obrazovke nastavenia vyberte položku Philips GoGear (selected models) (Philips GoGear (vybrané modely)) z rozbaľovacieho zoznamu prehrávacích zariadení;

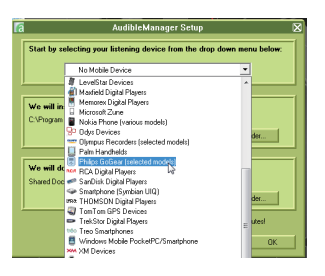

Dokončite inštaláciu podľa pokynov na obrazovke.

## Preberanie zvukových kníh do počítača

- 1 Pripojte počítač na Internet.
- 2 V počítači spustite program AudibleManager.
- 3 V programe AudibleManager kliknite na tlačidlo My Library Online (Moja knižnica online) a pripojte sa k lokalite www. audible.com.
- 4 Vyberte a prevezmite požadované zvukové knihy:
  - Prihláste sa do svojho konta na lokalite www.audible.com;
  - Prevezmite zvukové knihy vo formáte
    4 alebo 9.
    - Prevzaté knihy sa automaticky pridajú do knižnice programu AudibleManager.

## Synchronizácia s prehrávačom

- 1 V počítači spustite softvér AudibleManager.
- Pripojte prehrávač k počítaču. Počkajte, kým softvér AudibleManager rozpozná prehrávač.
- 3 V softvéri AudibleManager kliknite na položku Add to Device (Pridať do zariadenia).
  - Pri prvom pripojení prehrávača k softvéru AudibleManager aktivujte prehrávač podľa pokynov.

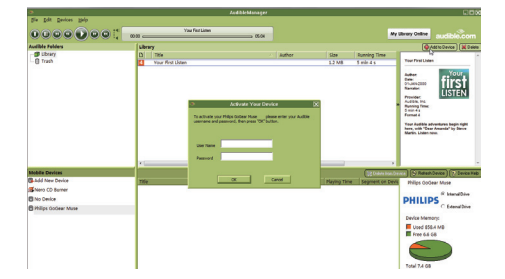

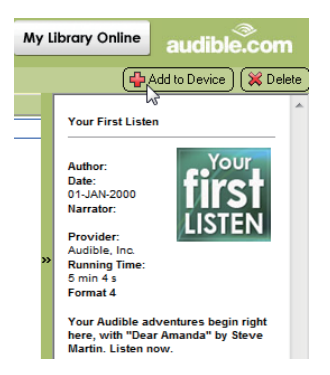

## Ak chcete skontrolovať zvukové knihy prenesené do prehrávača,

Pozrite sa na panel prehrávača v softvéri **AudibleManager**.

 V prípade potreby kliknite na položku Refresh Device (Obnoviť zariadenie).

# Vyhľadanie zvukových kníh v prehrávači

V položke **a** > **[Zvukové knihy]** sú súbory zvukových kníh usporiadané podľa názvu knihy alebo jej autora.

#### [Knihy]

 Knihy sú usporiadané podľa názvu knihy.

### [Autori]

Knihy sú usporiadané podľa autora.

## Prehrávanie zvukových kníh

- 1 Vyberte požadovanú knihu.
- 2 Stlačením tlačidla ►II spustite prehrávanie.
  - → Na obrazovke prehrávania sa zobrazujú informácie o knihe a stav prehrávania.
  - Na obrazovke prehrávaniastlačením tlačidla >II pozastavíte a obnovíte prehrávanie.
  - Ak sa chcete vrátiť na predchádzajúcu obrazovku, stlačte tlačidlo **5**.

## Ak chcete počas prehrávania preskočiť tituly alebo časti,

- Na obrazovke prehrávania stlačte tlačidlo ≡ > [Režim navigácie]. Vyberte možnosť [Tituly] alebo [Odsek].
- 2 Na obrazovke prehrávania stlačte tlačidlo / ...

## Používanie záložiek

V rámci zvukovej knihy môžete pridať až 10 záložiek pre rôzne časy prehrávania. Podľa potreby spustite prehrávanie od požadovanej záložky času prehrávania.

### Ak chcete pridať záložku,

- Na obrazovke prehrávania stlačte tlačidlo ≡ a vyberte položku [Záložky] > [Pridať' záložku].
- 2 Vyberte požadované miesto.
  - → Aktuálny čas prehrávania sa pridá k vybratej polohe v zozname záložiek.

## Ak chcete spustiť prehrávanie od záložky času prehrávania,

- Na obrazovke prehrávania stlačte tlačidlo ≡ a vyberte položku [Záložky] > [Prejsť na záložku].Vyberte požadovanú možnosť.
  - Spustí sa prehrávanie od vybratého času prehrávania.

### Ak chcete odstrániť záložku,

- - Čas prehrávania sa odstráni zo zoznamu záložiek.

## Odstránenie zvukových kníh z prehrávača

- Na obrazovke prehrávania stlačte tlačidlo ≡ > [Odstránit].
  - → Zobrazí sa hlásenie s potvrdením.

- 2 Výberom možnosti [Áno] odstráňte zvukovú knihu.
  - Aktuálna zvuková kniha sa odstráni z prehrávača.

## 12 Zobrazenie priečinka

Ak chcete prezerať a prehrávať súbory médií z knižnice médií v prehrávači, prejdite na položku

## 13 Nastavenia

V položke **\*** môžete vybrať možnosti pre prehrávač.

- 1 Stlačením tlačidiel 💽 / 💽 vyberte danú možnosť.
- Výber potvrďte stlačením tlačidla ►II.

## Časovač automatického vypnutia

Zapnite časovač vypnutia. Prehrávač **AZURE** sa dokáže automaticky vypnúť po uplynutí určitého času.

- 1 V časti [Časovač režimu spánku] vyberte položku [Zap.].
- 2 Stlačením tlačidiel 💽 / 💀 vyberte danú možnosť. Stlačte tlačidlo ►11.
  - Po uplynutí zvoleného času sa prehrávač automaticky vypne.

### Po zapnutí časovača vypnutia

- Vyberte položku \* > [Časovač režimu spánku].
  - → Zobrazí sa čas do vypnutia prehrávača.

## Nastavenia displeja

| [Jas]  | Úprava jasu obrazovky.  |  |  |  |
|--------|-------------------------|--|--|--|
| [Téma] | Výber témy pre displej. |  |  |  |

## Stmavenie displeja

Ak sa v prehrávači nevykoná žiadna nová činnosť, obrazovka prejde do režimu nečinnosti. Po uplynutí nastaveného času sa nečinná obrazovka automaticky vypne. Ak chcete šetriť energiu batérie, vyberte nízku hodnotu tohto času.

### Nastavenie času vypnutia obrazovky

- Z domovskej obrazovky vyberte položku
   \* > [Nastavenia displeja] > [Stmavenie displeja].
- 2 Vyberte požadovaný čas.
  - Po uplynutí vybratého času sa nečinná obrazovka automaticky vypne.
  - 🔆 Тір
  - Ak chcete šetriť energiu batérie, vyberte nízku hodnotu.

#### Ukončenie režimu úspory energie

Stlačte ktorékoľvek tlačidlo.

## Šetrič obrazovky

Ak ste nastavili šetrič obrazovky, po nastavenom čase nečinnosti sa na obrazovke zobrazí šetrič obrazovky.

#### Ak chcete nastaviť šetrič obrazovky,

- Z domovskej obrazovky vyberte položku
   \* > [Nastavenia displeja] > [Šetrič obrazovky].
- 2 V položke **[Šetrič obrazovky]** stlačením tlačidla ♣ / ♣ a ► II vyberte požadovanú možnosť:

| [Žiadne] zobrazí sa prázdna obrazov |                                 |
|-------------------------------------|---------------------------------|
| [Obrázok                            | zobrazí sa obal disku CD        |
| albumu]                             | aktuálne prehrávanej alebo      |
|                                     | naposledy prehranej skladby, ak |
|                                     | je dostupný.                    |
| [Vypnúť                             | obrazovka sa vypne.             |
| obrazovku]                          |                                 |
| [Režim                              | zobrazia sa hlavné funkcie a    |
| ukážky] vlastnosti prehrávača.      |                                 |

#### Ak chcete ukončiť šetrič obrazovky,

Stlačte ktorékoľvek tlačidlo.

## Jazyk

Výber jazyka môžete zmeniť v položke [Jazyk].

## Informácie

V položke **[Informácie]** môžete zobraziť nasledujúce informácie o prehrávači: **[Informácie o prehrávači]** 

| úplný názov produktu                 |
|--------------------------------------|
| Skontrolujte úplný názov produktu    |
| pri aktualizácii firmvéru zo stránky |
| technickej podpory.                  |
| aktuálna verzia firmvéru             |
| Skontrolujte verziu firmvéru pri     |
| aktualizácii firmvéru zo stránky     |
| technickej podpory.                  |
| webová lokalita, ktorá poskytuje     |
| podporu pre daný prehrávač           |
|                                      |

### [Priestor na disku]

| [Voľný     | voľné miesto               |
|------------|----------------------------|
| priestor:] |                            |
| [Celkový   | veľkosť pamäte             |
| priestor:] |                            |
| [Skladby]  | počet skladieb uložených v |
|            | prehrávači                 |
| [Obrázky]  | počet obrázkov uložených v |
|            | prehrávači                 |
| [Videá]    | počet videí uložených v    |
|            | prehrávači                 |

### [Podporovaný typ súborov]

| [Hudba]   | podporované typy hudobných<br>súborov |
|-----------|---------------------------------------|
| [Obrázky] | podporované typy súborov<br>obrázkov  |
| [Videá]   | podporované typy súborov videa        |

## Formátovanie zariadenia

Naformátujte prehrávač. Odstránite všetky údaje uložené v prehrávači.

 Vyberte položku [Formátovať' zariadenie] a následne podľa pokynov vyberte možnosť [Áno].

## 14 Aktualizácia firmvéru pomocou programu Philips Device Manager

Inštalácia programu Philips Device Manager

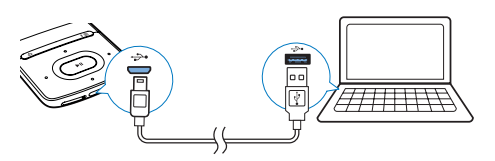

- 1 Pripojte prehrávač AZURE k počítaču.
- 2 V počítači vyberte položku Tento počítač (Windows XP/Windows 2000) alebo Počítač (Windows Vista/Windows 7/8).
- 3 Pravým tlačidlom myši kliknite na ikonu Philips GoGear AZURE. Vyberte položku Install Philips Device Manager (Inštalovať) program Philips Device Manager).
  - Prípadne kliknite na ikonu Philips GoGear AZURE. Dvakrát kliknite na inštalačný súbor installer.exe.
- 4 Podľa pokynov na obrazovke nainštalujte softvér.

## Poznámka

 Inštalácia od vás bude požadovať vyjadrenie súhlasu s licenčnou zmluvou.

### Kontrola dostupnosti aktualizácií firmvéru

- Uistite sa, že je váš počítač pripojený na Internet.
- 2 Spustite program Philips Device Manager.
   → Zobrazí sa dialógové okno.
- **3** Pripojte zariadenie **AZURE** k počítaču.

- ➡ Po pripojení zariadenia sa v textovom poli zobrazí nápis "SA5AZUX".
- Môžete vyhľadať aktuálnu verziu firmvéru pre dané zariadenie.

| IPS |
|-----|
|     |
|     |
|     |
|     |
|     |
|     |
|     |
| ]   |
|     |

- Ak chcete skontrolovať dostupnosť aktualizácií firmvéru,
  - Zatvorte dialógové okno programu Philips Device Manager.
  - V spodnej časti obrazovky počítača kliknite pravým tlačidlom na položku
     a vyberte možnosť Check for updates (Vyhľadať aktualizácie).

## Check for updates

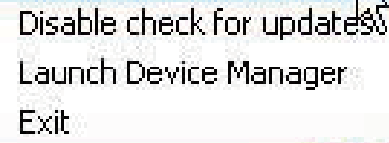

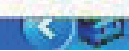

 Program Philips SA5AZUXX Device Manager skontroluje dostupnosť aktualizácií na internete.

### Aktualizácia firmvéru

- 1 Keď je aktualizácia firmvéru k dispozícii, podľa pokynov na obrazovke prevezmite a nainštalujte príslušný firmvér.
- 2 Odpojte prehrávač AZURE od počítača.
  - Prehrávač AZURE sa po aktualizácii firmvéru reštartuje a je opäť pripravený na použitie.

## 15 Riešenie problémov

Ak prehrávač **AZURE** nefunguje správne alebo prestane reagovať obrazovka, môžete vynulovať jeho nastavenia bez rizika straty údajov:

#### Ako môžem vynulovať nastavenia zariadenia AZURE?

- Do otvoru na vynulovanie nastavení prehrávača AZURE zasuňte hrot pera alebo podobný predmet. Podržte ho, až kým sa prehrávač nevypne.
- Ak je vynulovanie nastavení neúspešné, vykonajte obnovenie pôvodného stavu prehrávača AZURE pomocou aplikácie Philips Device Manager:
- 1 V počítači spustite softvér Philips Device Manager.
- 2 Zapnutie režimu obnovenia:
  - (1) Vypnite prehrávač AZURE.
  - (2) Stlačte a podržte tlačidlo zvýšenia hlasitosti a potom pripojte prehrávač AZURE k počítaču.
  - (3) Tlačidlo držte stlačené dovtedy, kým aplikácia Philips Device Manager nerozpozná prehrávač AZURE a nevstúpi do režimu obnovenia.
- **3** Spustenie procesu obnovenia:
  - V aplikácii Philips Device Manager kliknite na tlačidlo Repair (Oprava). Proces obnovy dokončite podľa pokynov na obrazovke.
  - 2 Po dokončení obnovy odpojte prehrávač AZURE od počítača.
- 4 Reštartujte prehrávač AZURE.

## 16 Technické údaje

#### Napájanie

- Zdroj napájania: 350 mAh lítiumiónová polymérová nabíjateľná batéria, vstavaná
- Doba prehrávania' Hudba (.mp3): max. 35 hodín (s vypnutou funkciou FullSound); max. 20 hodín (so zapnutou funkciou FullSound) Prehrávanie hudby cez rozhranie

Bluetooth (A2DP): max. 10 hodín Video: max. 6 hodín Rádio FM: max. 12 hodín

#### Softvér

- Philips Media Converter: na konverziu a prenos<sup>3</sup> videí
- Philips Device Manager: na aktualizáciu firmvéru a obnovenie pôvodného stavu prehrávača

#### Možnosti pripojenia

- Slúchadlá 3,5 mm
- Vysokorýchlostné USB 2.0
- Štandard Bluetooth verzie 2.1 + EDR

#### Zvuk

- Odstup kanálov: > 45 dB
- Frekvenčná odozva: 80 18 000 Hz
- Výstupný výkon: 2 x 2,1 mW
- Pomer signálu a šumu: > 84 dB

#### Prehrávanie zvuku

Podporované formáty:

- MP3
- WMA (nechránený formát)
- FLAC
- APE
- WAV

#### Prehrávanie videa

Podporované formáty:

• AMV

#### Zobrazenie obrázkov

Podporované formáty:

- JPEG
- BMP

#### Pamäťové médiá

Kapacita vstavanej pamäte<sup>2</sup>:

- SA5AZU04 4 GB NAND Flash
- SA5AZU08 8 GB NAND Flash
- SA5AZU16 16 GB NAND Flash

#### Prenos médií<sup>3</sup>

- Program Media Converter (prenos videí)
- Windows Prieskumník (presúvanie myšou)

#### Displej

Farebný displej LCD, 320 x 240 pixelov

#### Poznámka

- Technické údaje podliehajú zmenám bez predchádzajúceho upozornenia.
- <sup>1</sup> Nabíjateľné batérie majú obmedzený počet cyklov nabíjania. Životnosť batérií a počet cyklov nabíjania sa odlišuje v závislosti od používania a nastavení.
- <sup>2</sup> 1 GB = 1 miliarda bajtov; dostupná úložná kapacita je nižšia. Celá kapacita pamäte nemusí byť k dispozícii, pretože časť pamäte bude vyhradená pre prehrávač. Úložná kapacita vychádza z priemerného trvania skladby 4 minúty a kódovania 128 kbit/s vo formáte MP3.
- <sup>3</sup> Prenosová rýchlosť je závislá od operačného systému a konfigurácie softvéru,

## Systémové požiadavky

- Windows® XP (balík SP3 alebo novší)/ Vista/7
- Procesor Pentium III, 800 MHz alebo výkonnejší
- 512 MB RAM
- 500 MB voľného miesta na pevnom disku
- Internetové pripojenie
- Prehliadač Microsoft® Internet Explorer
   6.0 alebo novší
- Jednotka CD-ROM
- Port USB

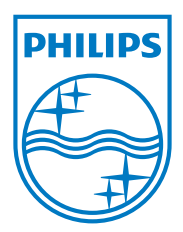

2013 © WOOX Innovations Limited.All rights reserved. Philips and the Philips' Shield Emblem are registered trademarks of Koninklijke Philips N.V. and are used by WOOX Innovations Limited under license from Koninklijke Philips N.V.